# Problemstellung

Eine Zuordnungstabelle mit 2 Spalten ist gegeben, z.B. durch eine Messreihe in Physik . Die in den beiden Spalten stehenden Größen sollen mit dem TI84 auf Proportionalität untersucht werden.

1. Schritt:

Öffne den Listen-Editor mit **STAT 1:Edit** Normalerweise stehen dort 6 Spalten für die Listen  $L_1$  bis  $L_6$ . Sollte dies nicht der Fall sein, so muss erst der Editor mit **STAT 5:SetUpEditor** neu aufgebaut werden . Ist alles ok, dann gib jetzt die Daten in die Listen  $L_1$  und  $L_2$  ein , z.B. wie im Beispiel rechts .

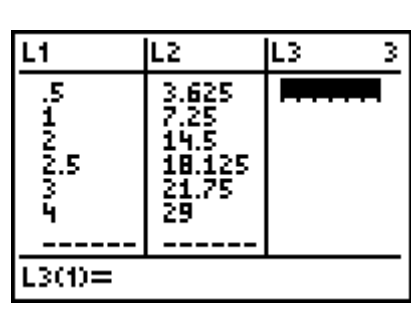

### 2. Schritt:

In der Liste  $L_3$  werden die Werte von  $L_2$ durch die Werte von  $L_1$  geteilt . Gehe zunächst mit dem Cursor in den Spalten**kopf** von  $L_3$  und drücke ENTER. Der Cursor steht anschließend in der unteren Zeile und blinkt . <u>3.Schritt:</u>

Tippe nun ein:  $L_2/L_1$  ENTER.

Der Quotient  $L_2/L_1$  wird automatisch in der 3.Spalte berechnet . Es ergibt sich die Zahl 7,25 als **Proportionalitätsfaktor** .

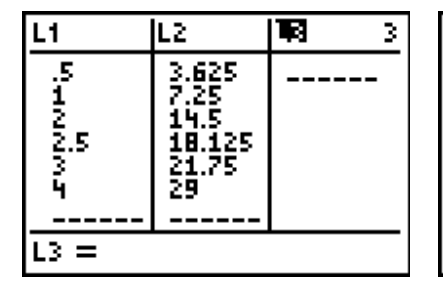

| L1           | L2                                             | L3 3                                                 |  |
|--------------|------------------------------------------------|------------------------------------------------------|--|
| EWNNHIN<br>N | 3.625<br>7.25<br>14.5<br>18.125<br>21.75<br>29 | 7.25<br>7.25<br>7.25<br>7.25<br>7.25<br>7.25<br>7.25 |  |
| L300=7.25    |                                                |                                                      |  |

## <u>Es soll jetzt noch eine Grafik für die Liste $L_2$ in Abhängigkeit der Liste $L_1$ erstellt werden .</u>

#### 1. Schritt:

Weil eine Gerade durch den Ursprung zu erwarten ist, müssen die Listen  $L_1$  und  $L_2$ noch jeweils eine 0 erhalten. <u>2. Schritt:</u>

Drücke dann STAT PLOT und ENTER .

## 3. Schritt:

Plot1 und On sollten jetzt markiert sein. Falls nicht, dann muss der Cursor auf Plot1 oder On gesetzt und ENTER gedrückt werden.

Ebenso muss hinter Type: noch der <u>zweite</u> von den 6 Plottypen markiert und Mark: auf das kleine Quadrat gesetzt.werden <u>4. Schritt:</u> WINDOW drücken.

#### 5. Schritt:

Fenster so einstellen, dass die Werte in den Listen berücksichtigt werden .

<u>6. Schritt:</u> GRAPH drücken.

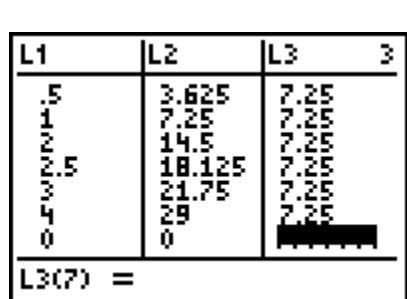

(scl=1 ′min=0

scl=5 res=1

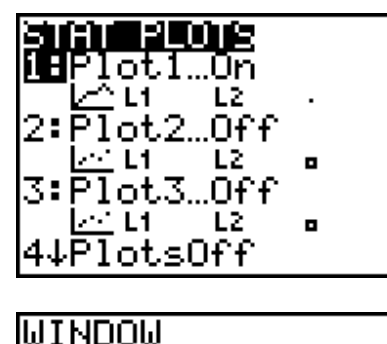

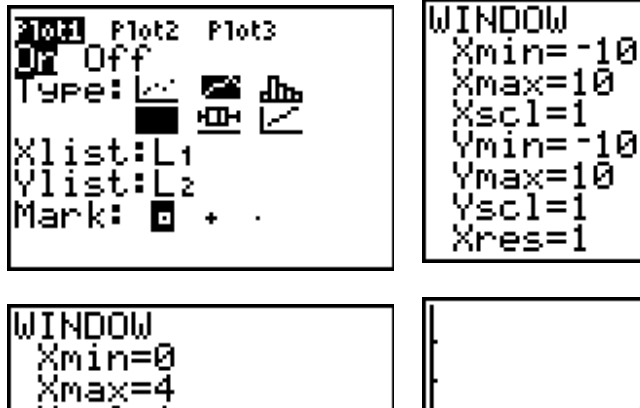

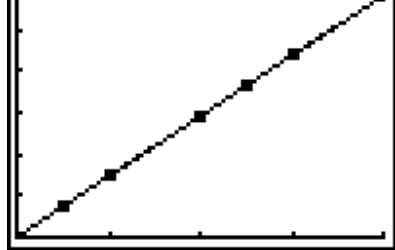